## Sparkasse Oberhessen

## Banque en ligne avec l'application pushTAN Configuration initiale

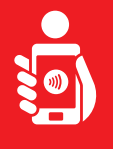

Suivez les étapes ci-dessous pour activer les services bancaires en ligne avec l'application pushTAN sur votre smartphone ou votre tablette. Munissez-vous de votre smartphone/tablette, de votre carte Sparkasse et de vos données d'accès à la banque en ligne (nom d'utilisateur et code PIN). Remarque : Veuillez autoriser les autorisations d'application demandées.

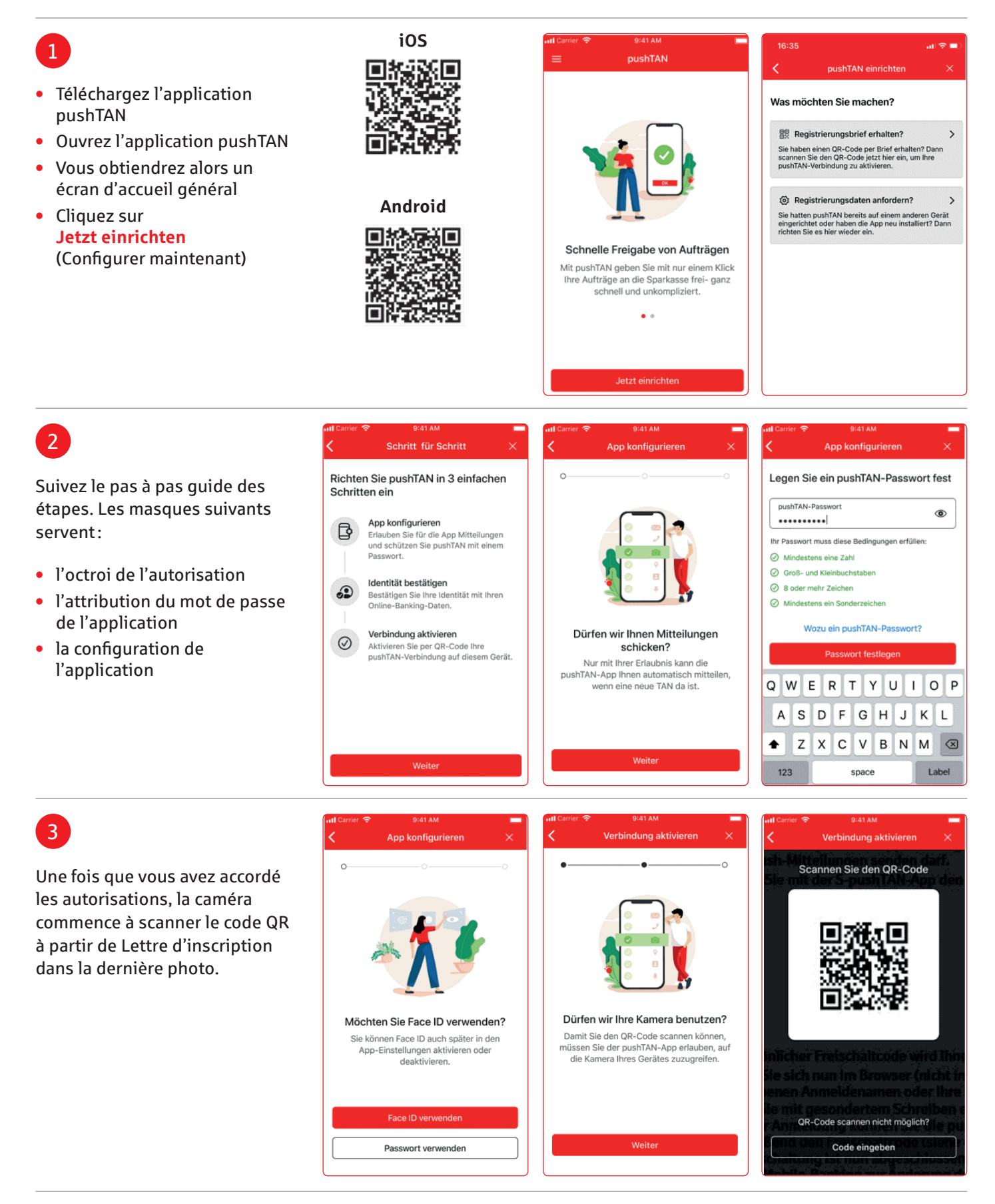

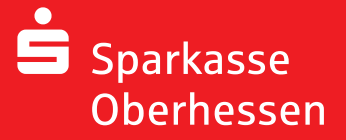

Banque en ligne avec l'application pushTAN **Configuration initiale** 

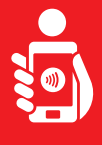

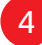

- Connectez-vous avec les informations d'identification bancaires en ligne dans l'application S-pushTAN
- La connexion est activée

| Carrier            | ଚ 9:41 AM                                                                         |                     |                                                                     |   |
|--------------------|-----------------------------------------------------------------------------------|---------------------|---------------------------------------------------------------------|---|
|                    | ldentität bestätigen                                                              | ×                   | Identität bestätigen                                                |   |
| Bestät<br>mit Ihr  | igen Sie nun Ihre Identitä<br>er Online-Banking-Dater                             | át<br>n             | Bestätigen Sie nun Ihre Identität<br>mit Ihrer Online-Banking-Daten |   |
| Anmelo<br>christ   | dename<br>ianmeier                                                                |                     | Anmeldename<br>christianmeier                                       |   |
| Online             | Banking-PIN                                                                       | ۲                   | Online-Banking-PIN                                                  | 0 |
|                    |                                                                                   |                     |                                                                     |   |
|                    | Daten vergessen?<br>Identität bestätigen                                          |                     |                                                                     |   |
| w ډ                | Daten vergessen?<br>Identität bestätigen<br>E R T Y U I                           | O P                 | 10 <sup>2</sup> 0                                                   |   |
| W<br>A             | Daten vergessen?<br>Identität bestätigen<br>E R T Y U I<br>S D F G H J            | O P<br>K L          |                                                                     |   |
| २ W<br>А \$<br>♠ 2 | Daten vergessen?   Identität bestätigen   E R T Y U I   S D F G H J   Z X C V B N | O P<br>K L<br>M (2) | Verbindung wird aktiviert                                           |   |

## **Danger:**

Si vous avez reçu de nouvelles données d'accès, celles-ci sont également saisies ici. Le changement de l'ouverture du PIN n'a lieu qu'après une activation réussie de la connexion pushTAN!

5 Après une activation réussie vous pouvez exécuter des commandes.

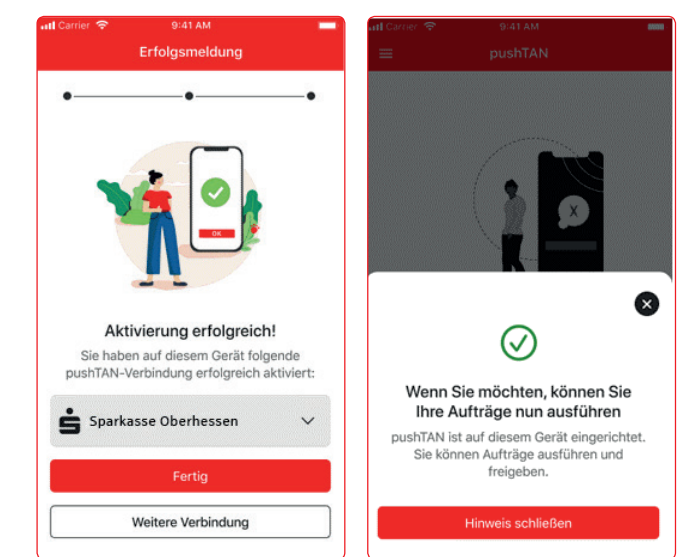

## **Besoin d'aide?**

Centre de service client (KundenServiceCenter) 06031 86 9444 WhatsApp 06031 86 9444 Blocage appel d'urgence (Sperr-Notruf) 116 116 www.sparkasse-oberhessen.de

Q